### **Columbia University Finance Training** Job Aid: Setting Up TripIt Pro to Share Trips with Concur and Colleagues

This job aid covers the steps for setting up the TripIt Pro app so that you can share your trip plans with Concur and colleagues. If you use TripIt Pro for personal travel, you do not need to share your trips with Concur or, if a personal trip appears in Concur, you can remove it. You can use the Inner Circle feature to share your trips with colleagues.

# Setting the Default for Share Trip Plans with Concur

You can set TripIt so that your Trip Plans are shared with Concur by default. If you do not want to share personal trips with Concur, make sure that this setting is toggled off.

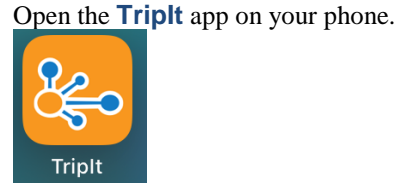

1.

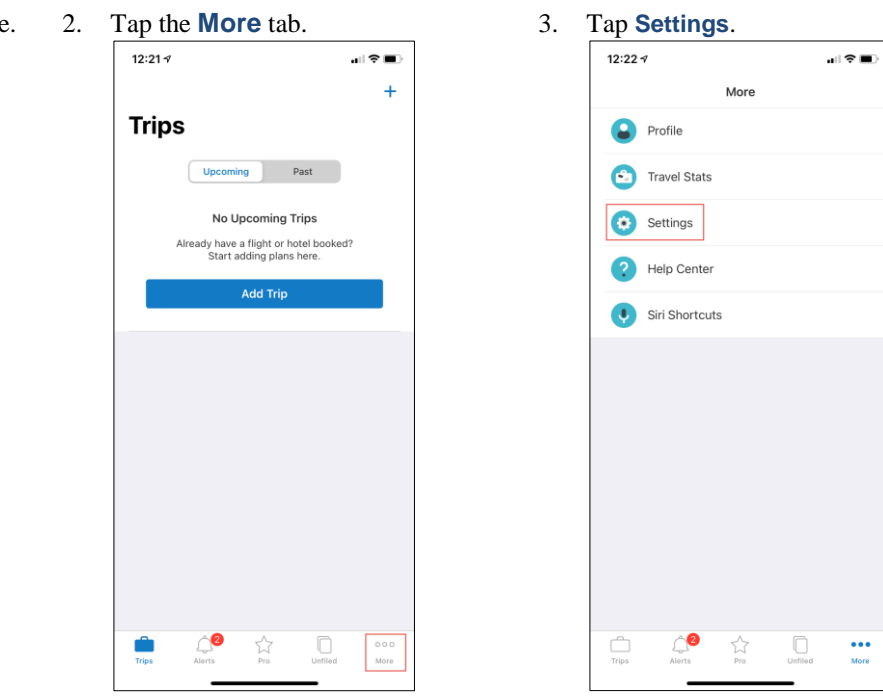

4. Select your Columbia email address.

12:23 🗸 Settings < NOTIFICATIONS Notifications Language inglish (US) Push Notifications Email Notifications SMS Notifications EMAIL ADDRESSES ez2248@columbia.edu Add Another Email Address You can forward confirmation emails to plans@tripit.com from the inbox of any email address on your account. CALENDAR SYNC Eric Zaretsky (TripIt) > Subscribing displays your TripIt itinerary items in your calendar application PREFERENCES Google Maps Launch App Into Itinerary View \_<mark>2</mark> Pro ...

5. Toggle Share Plans with SAP Concur as needed.

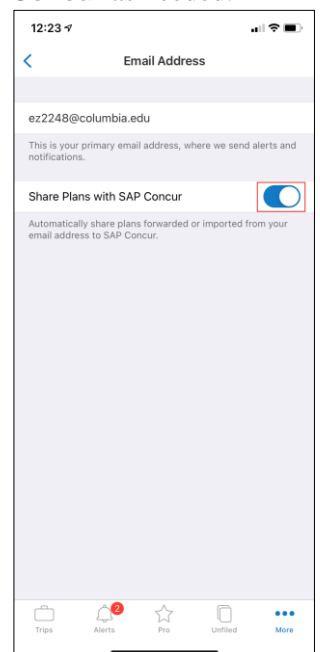

COLUMBIA UNIVERSITY IN THE CITY OF NEW YORK

# **Columbia University Finance Training**

Job Aid: Setting Up TripIt Pro to Share Trips with Concur and Colleagues

# **Invite Colleagues or Others to Your Inner Circle to Share Your Trips**

By adding people to your Inner Circle in TripIt, members receive your trip information immediately upon itinerary creation and will receive alerts regarding your trips. Members of your Inner Circle do not need to be TripIt users.

1. Tap the **Pro** icon and select the 2. Tap **Add to Inner Circle**. Inner Circle tile.

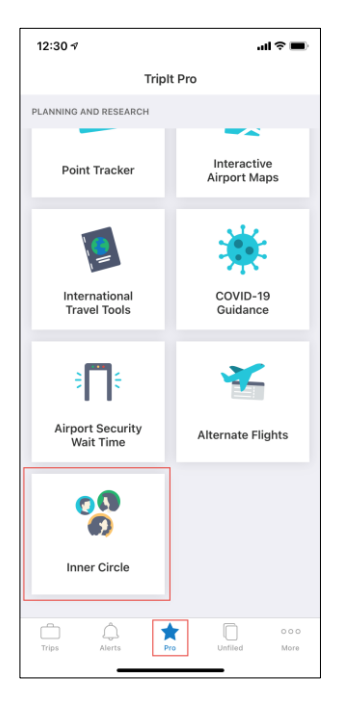

After your invitees accept your invitation, they appear on your Inner Circle list.

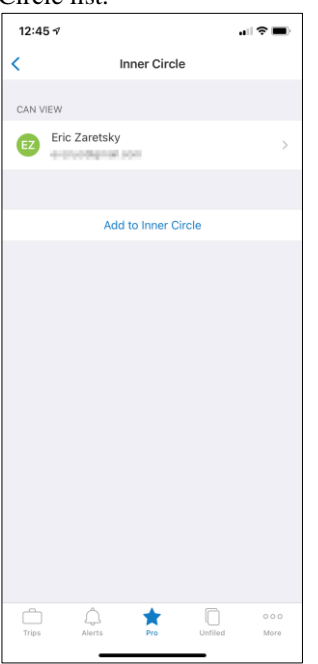

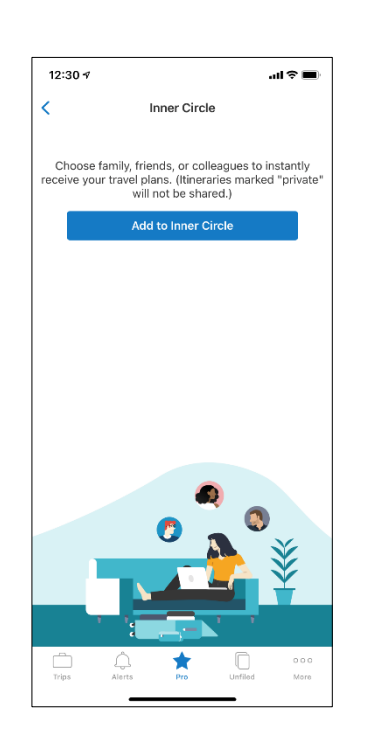

3. Add email address(es) in the **To** field of your invitees and select if they can **View** or **Edit** your trips and tap **Send**.

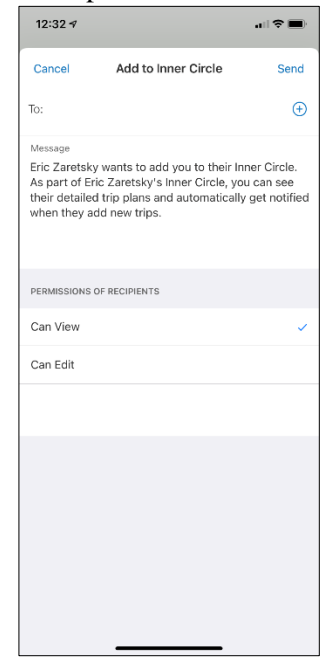

COLUMBIA UNIVERSITY IN THE CITY OF NEW YORK

# Columbia University Finance Training

Job Aid: Setting Up TripIt Pro to Share Trips with Concur and Colleagues

### **Manually Sharing a Trip**

If you don't wish to share trips with Concur or your Inner Circle in order to **avoid sharing personal trips**, you can still select specific business trips to be shared. After a trip is created, you can only edit the Share with SAP Concur setting.

2. Complete the trip details and toggle

Share with Inner Circle or Share

Sharing a New Trip with Concur or Your Inner Circle

1. From the **Trips** folder, tap the **+** icon.

| 4:29 ⋪<br>iearch              |           | ı∥≎∎⊃ |
|-------------------------------|-----------|-------|
| Cancel                        | Add Trip  | Save  |
| Trip Name                     |           |       |
| Destination Cit               | y*        |       |
| Start Date<br>Tue, May 18, 20 | 021       |       |
| End Date<br>Tue, May 18, 20   | 021       |       |
| Share with Inne               | er Circle |       |
| Share with SAF                | Concur    |       |
| Description                   |           |       |
|                               |           |       |
|                               |           |       |
|                               |           |       |
|                               |           |       |
|                               |           |       |
|                               |           |       |

Sharing an Existing Trip with Concur

1. From the **Trips** folder, select the trip 2. you want to share.

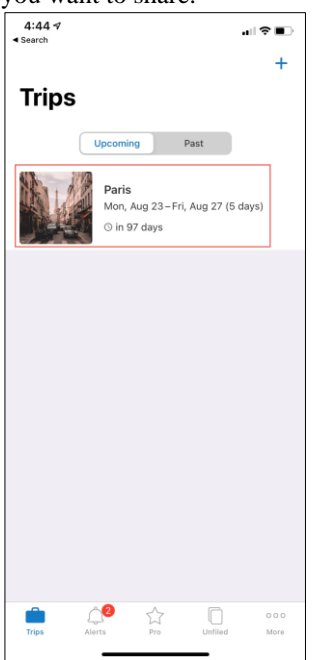

Tap the **Edit** 🥝 icon.

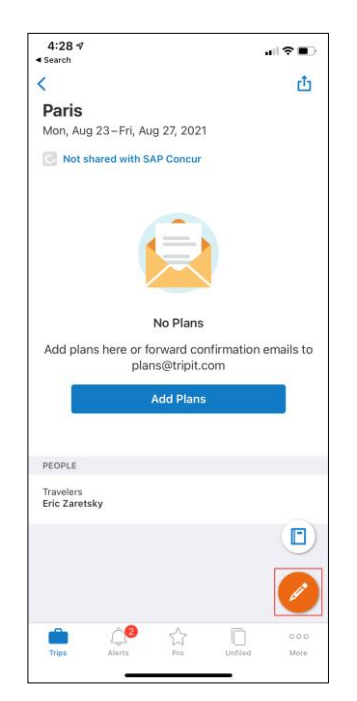

#### 3. Tap Edit Trip.

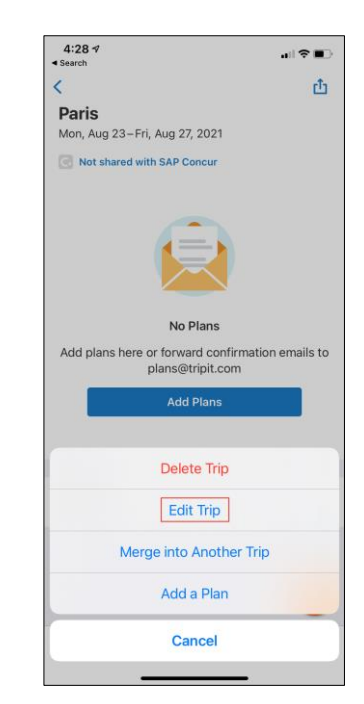

COLUMBIA UNIVERSITY IN THE CITY OF NEW YORK

## **Columbia University Finance Training**

Job Aid: Setting Up TripIt Pro to Share Trips with Concur and Colleagues

4. Toggle Share with SAP Concur

| 4:29 1<br>Search  |           | ıı ?∎ |
|-------------------|-----------|-------|
| Cancel            | Edit Trip | Save  |
| Trip Name         |           |       |
| Paris             |           |       |
| Destination City* |           |       |
| Paris, France     |           |       |
| Start Date        |           |       |
| Mon, Aug 23, 2    | 021       |       |
| End Date          |           |       |
| Fri, Aug 27, 202  | 1         |       |
| Share with SAP    |           |       |
| Description       |           |       |
|                   |           |       |
|                   |           |       |

**Removing a Personal Trip from Concur** 

If you have inadvertently added a personal trip to Concur, you can remove it.

- 1. Login to **Concur**.
- 2. Select the **Travel** tab and click the **Upcoming Trips** tab.

| SAP Co    | oncur     | Ċ            | Requests     | Travel     | Expen | se Ap       | p Center       |              |            |            | Administration •   Help •<br>Profile ▼ ♀               |
|-----------|-----------|--------------|--------------|------------|-------|-------------|----------------|--------------|------------|------------|--------------------------------------------------------|
| Travel    | Arra      | ngers        | Trip Library | Template   | es To | ools        |                |              |            |            |                                                        |
| XQ        |           | i            | R            |            | Co    | mpany Notes | Upcoming Trips | Remove Trips |            |            |                                                        |
| Mixed Fli | ight/Tr   | ain Sea      | irch         |            |       |             |                |              |            |            | Policy for Expense Reports Select the Type of Report 🗸 |
| Round     | 1 Trip    | 0            | ne Way       | Multi City | Т     | rip Name/De | escription     | Status       | Start Date | End Date   | Action                                                 |
| From 🕜    | city airm | ort or train | station      |            | P     | aris        |                | Confirmed    | 08/23/2021 | 08/23/2021 | Remove Hide Personal Trip   Expense Trip               |

3. Find the trip you would like to remove, click **Remove** and **Yes**.

# **Getting Help**

Please contact the Finance Service Center http://finance.columbia.edu/content/finance-service-center

You can log an incident or request a service via Service Now https://columbia.service-now.com